[作業の行い方] ①新規にタスクを作る

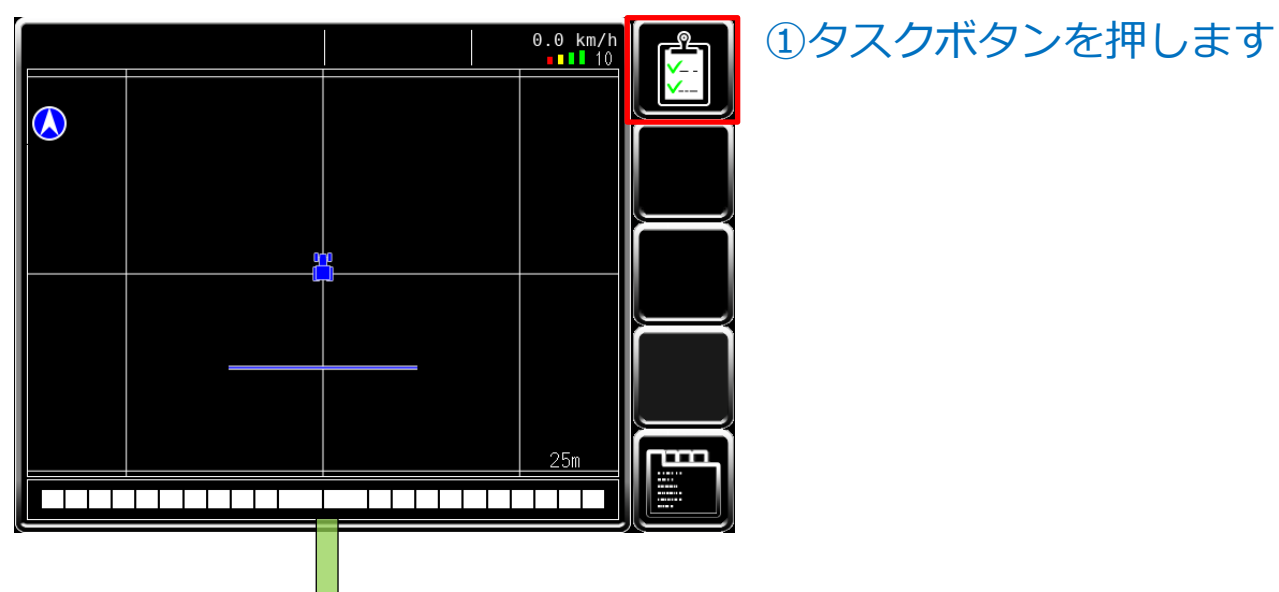

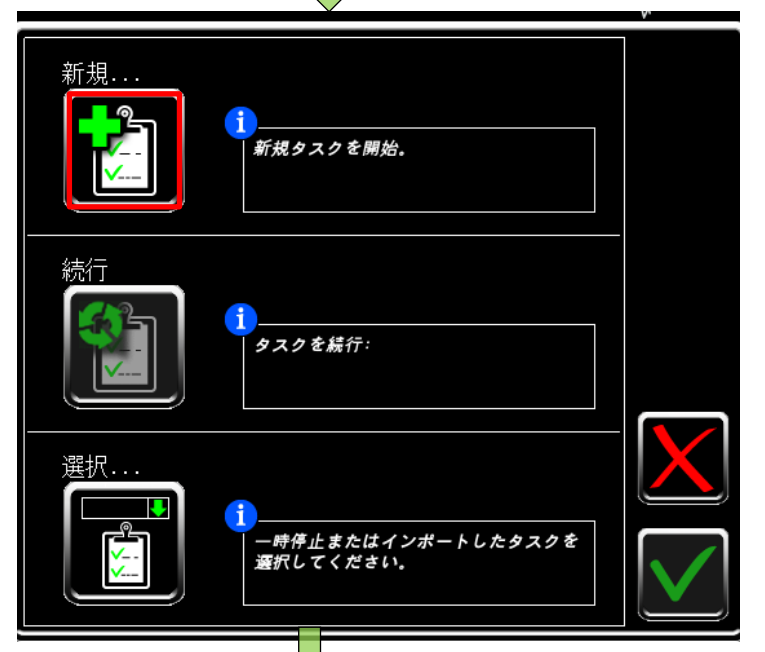

②新規タスクボタンを押します

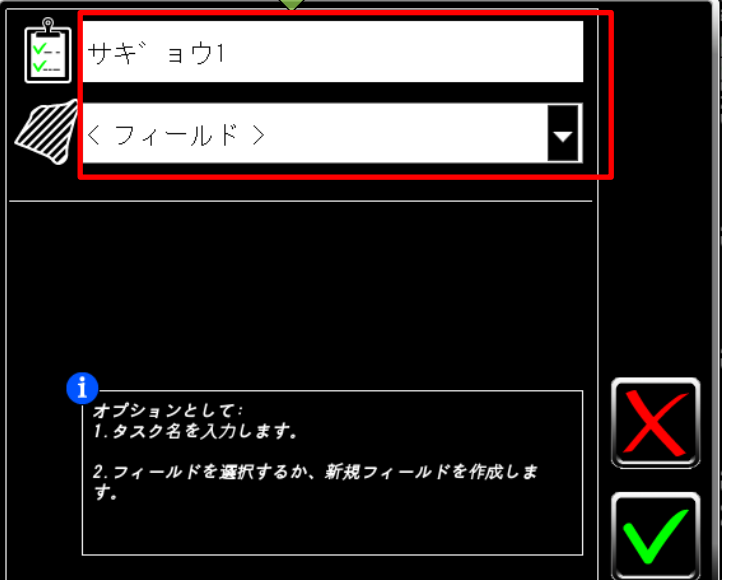

# ③新規を選んで (上)作業名、(下)圃場名を入力します

| 〈フィールド〉   | 4 |
|-----------|---|
| < フィールド > |   |
| < 新規 >    |   |

[作業の行い方] ①新規にタスクを作る

|                                                                                                    | _                                                                                                    |
|----------------------------------------------------------------------------------------------------|----------------------------------------------------------------------------------------------------|
| サキ゛ョウ1                                                                                                    | ④圃場境界線/ガイダンスライン<br>の設定をします                                                                                                    |
| ↓ ↓ ↓ ↓ ↓ ↓ ↓ ↓ ↓ ↓ ↓ ↓ ↓ ↓ ↓ ↓ ↓ ↓ ↓                                                                                           |                                                                                                    |
| バウンダリを記録<br>1.5 m<br>3 4<br>1 2 1 独立デバイス                                                                                        | <ul> <li>[圃場境界線]</li> <li>●作る場合</li> <li>① → チェックを入れてください</li> <li>② → チェックを入れてください</li> <li>③ → 境界線を左/右どちらに引くかチェック</li> <li>④ → GPSアンテナから線を引く距離を入力</li> <li>■作らない場合</li> <li>① → チェックを入れないでください</li> <li>②③④ → 表示されません</li> </ul> |
|                                                                                                    |                                                                                                    |
| ガイダンスラインを記録<br>す゛イタ゛ンスライン1                                                                                                    | <ul> <li>[ガイタンスライン]</li> <li>・作る場合</li> <li>⑤ → チェックを入れてください</li> <li>⑥ →ガイダンスラインの名前を入力</li> <li>・作らない場合</li> <li>⑤ → チェックを入れないでください</li> </ul>                                                                                    |
| 5 6                                                                                                    | ⑥ → 表示されません                                                                                                    |
| してい 認定が終わったら、                                                                                                    | 右下の緑チェックを押します                                                                                                    |
| サキ <sup>*</sup> ョウ1<br>サキ <sup>*</sup> ョウ1<br>ホシ <sup>*</sup> ョウ1/カ <sup>*</sup> イタ <sup>*</sup> ンス5 0.00 ha 0.0 km/h<br>■■■ 10 | ⑤タスクができました                                                                                                    |
|                                                                                                    | [圃場境界線を作成する場合]<br>・ <u>②圃場境界線を作成するへ</u>                                                                                                    |
|                                                                                                    | [ガイダンスラインを作成する場合]<br>・ <u>③ガイダンスラインを作成するへ</u>                                                                                                    |
|                                                                                                    | [それ以外で、色塗りを始める場合]<br>・ <u>④色塗りを開始するへ</u>                                                                                                    |
| 25m                                                                                                    |                                                                                                    |

[作業の行い方] ②圃場境界線を作成する

境界線のひき方は2つの方法があります

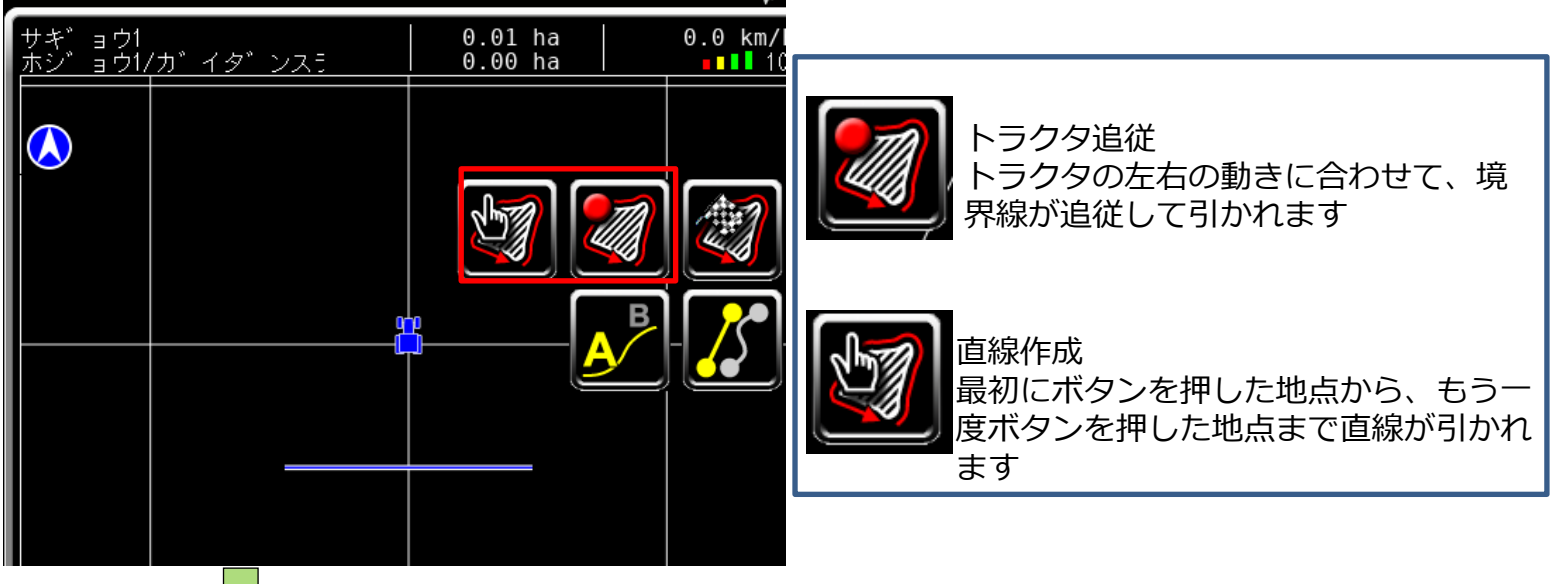

#### 以下は一般的な「トラクタ追従」での境界線作成です

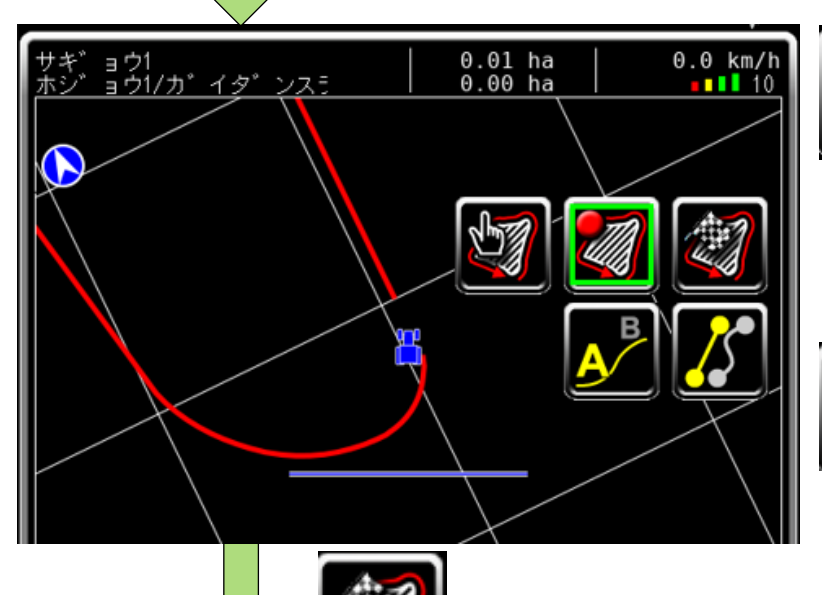

0.01 ha 0.23 ha

ョウ1 ョウ1/カ゛イタ゛ンス5

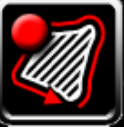

トラクタ追従ボタンを押すと赤い
 圃場境界線が引かれていきます。

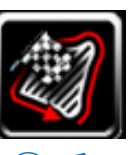

0.0 km/h

70m

②チェッカーフラッグを押すと、境 界線を引きを完了します。

③圃場境界線が作成されました。

[作業の行い方] ③ガイダンスラインを作成する

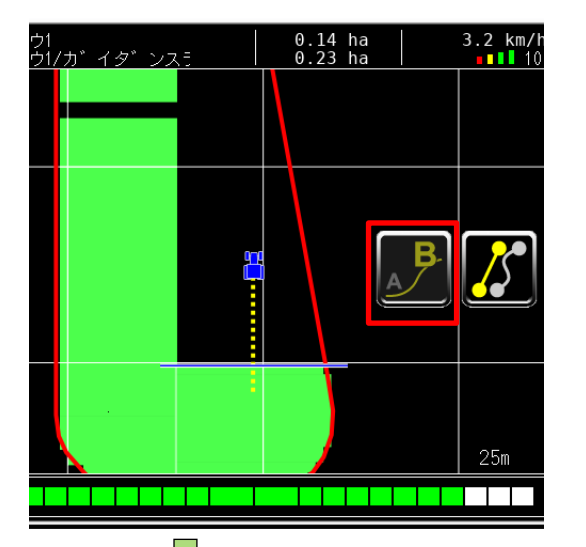

①AB線を作成したい箇所でボタンを押す

20m以上走るともう一度、ボタンを押せるようになります

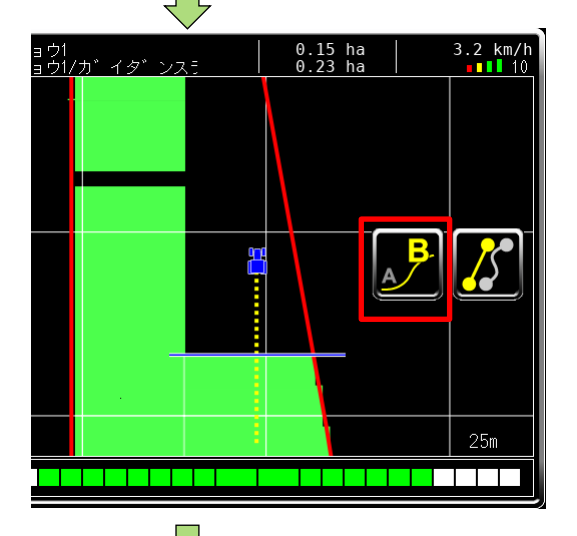

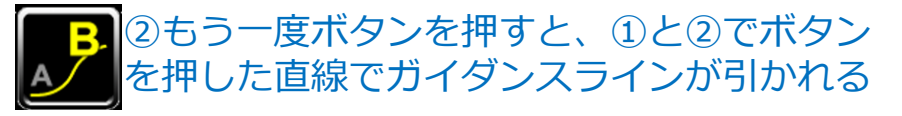

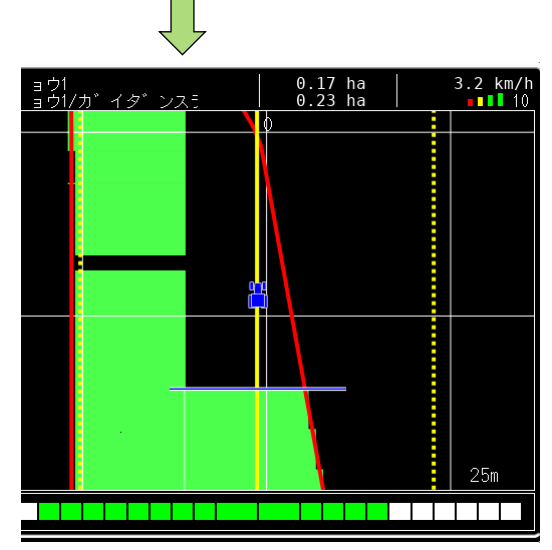

#### ③ガイダンスラインが引かれました

[作業の行い方] ④色塗りを開始する

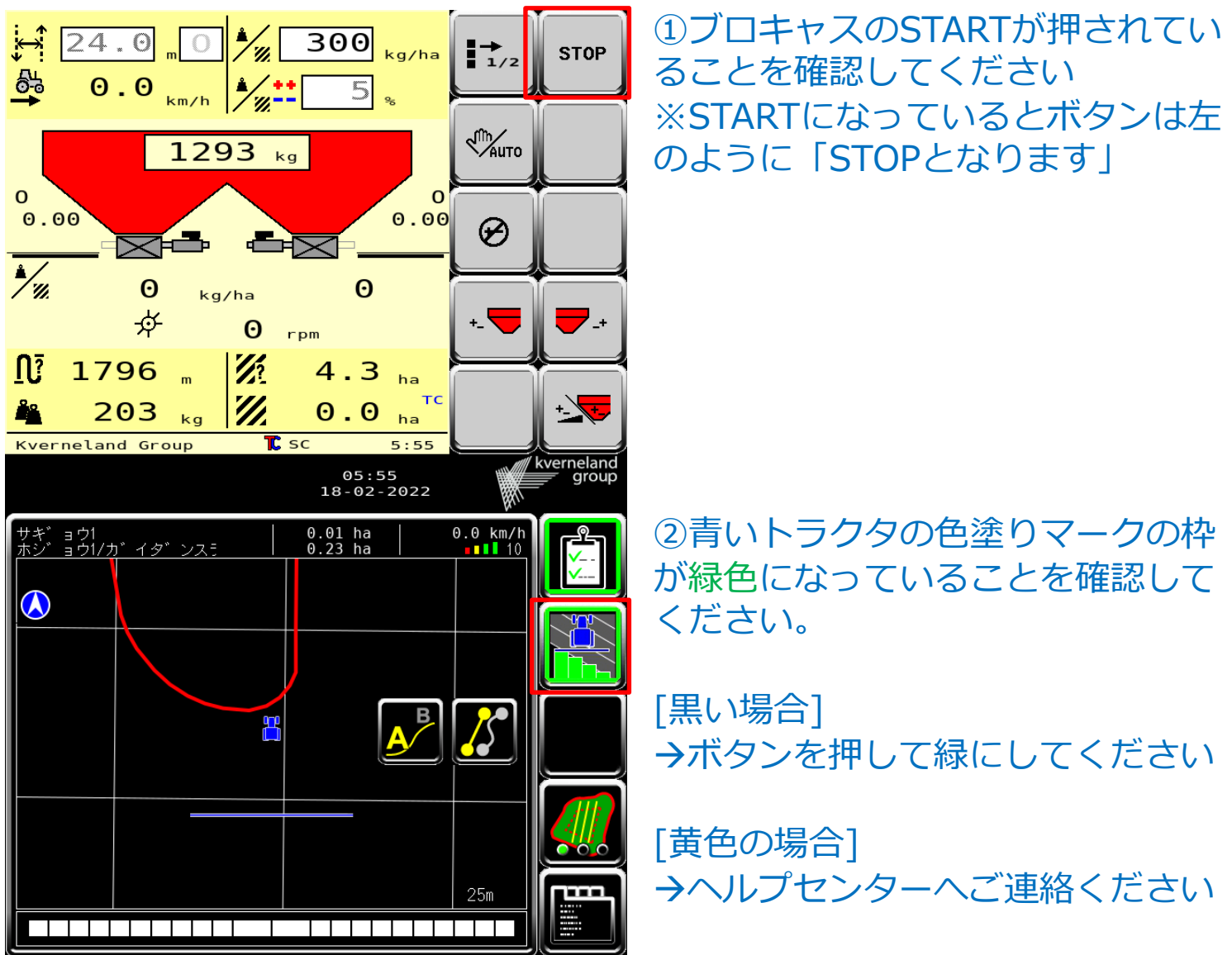

#### 設定が正しい状態で走行すると・・・

| サキ゛ョウ1<br><u>ホシ゛ョウ1/カ゛イタ゛ンス5</u> | 0.<br>0. | 01 ha<br>23 ha | 6.8 km/h<br>∎∎∎∎ 10 |  |
|----------------------------------|----------|----------------|---------------------|--|
|                                  |          |                |                     |  |
|                                  |          |                |                     |  |
|                                  | ä        | A              | المحكر الم          |  |
|                                  |          |                |                     |  |
|                                  |          |                |                     |  |
|                                  |          |                | 25m                 |  |
|                                  |          |                |                     |  |

③走行すると圃場の境界線内からセ クションがONになり、散布されて いる箇所は緑色で塗られていきます

[作業の行い方]

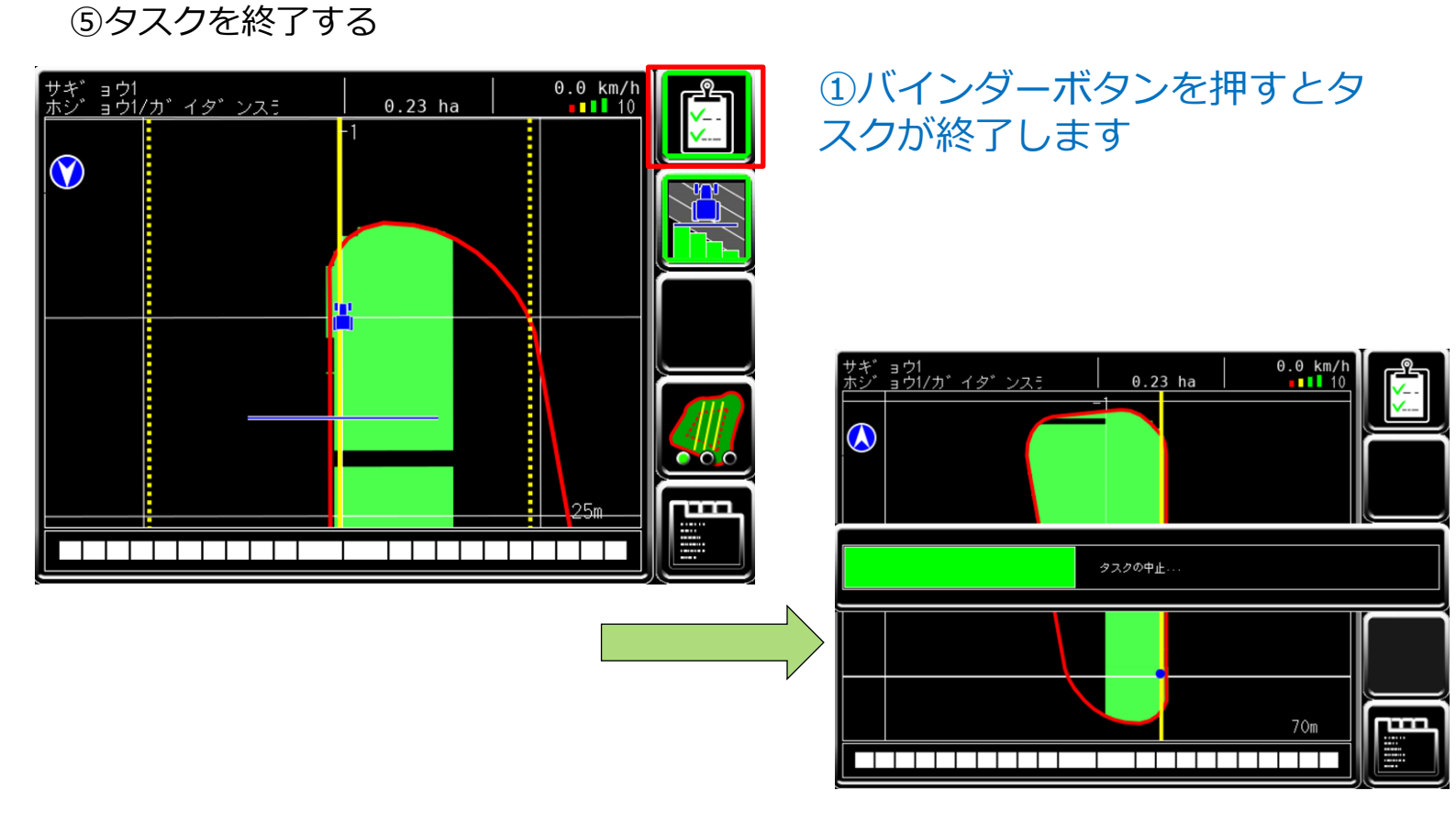

⑤タスクを再開する ※直前まで作業していたタスクを呼び出す機能です

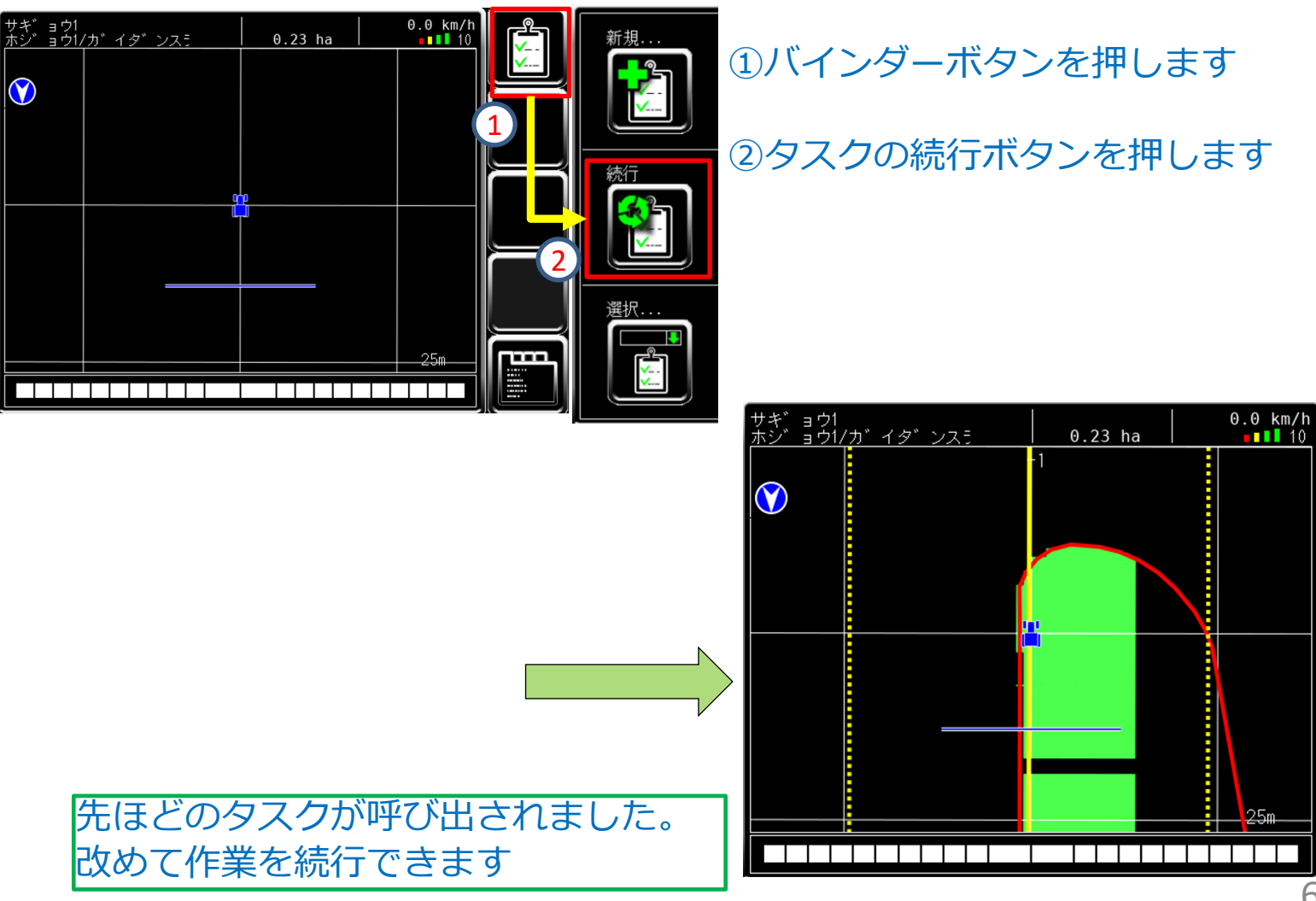